1 Traffic rules, and then scroll down. Add new forward rule then click button Add and edit.

| New forward rule: |     |            |        |  |              |  |
|-------------------|-----|------------|--------|--|--------------|--|
| Name              |     | Destinatio | n zone |  |              |  |
| allowrouter       | lan | ×          | wan    |  | Add and edit |  |

## 2 set protocol to Any

| Rule is enabled            | Ø Disable               |                          |
|----------------------------|-------------------------|--------------------------|
| Name                       | allowrouter             |                          |
| Restrict to address family | IPv4 and IPv6           | T                        |
| Protocol                   | Any                     | T                        |
| Match ICMP type            | any                     | •                        |
| Source zone                | O Any zone              |                          |
|                            | I2tpzone: (empty)       |                          |
|                            | 🖲 🛛 lan: 🕎 🙊 👳          |                          |
|                            | Openvpn: (empty)        |                          |
|                            | pptpzone: (empty)       |                          |
|                            | vpnzone: (empty)        |                          |
|                            | 🛇 🛛 wan: wan: 🕎 wan6: 👷 | ifmobile: 🧾 ifmobile2: 🗾 |

## 3 change destination zone to Device

| Destination zone | ۲ | Device (input)                               |
|------------------|---|----------------------------------------------|
|                  | 0 | Any zone (forward)                           |
|                  | 0 | 12tpzone: (empty)                            |
|                  | 0 | lan: 🔚 👷 👷                                   |
|                  | 0 | openvpn: (empty)                             |
|                  | 0 | pptpzone: (empty)                            |
|                  | 0 | vpnzone: (empty)                             |
|                  | 0 | wan: wan: 🕎 wan6: 🕎 ifmobile: 🔎 ifmobile2: 🔎 |

4 set Source MAC address

Source MAC address 3C:07:54:76:91:5E (dentydeMBF \*

5 save & apply.

6 create new forward rules

| New forward rule: |            |             |     |        |              |  |  |
|-------------------|------------|-------------|-----|--------|--------------|--|--|
| Name              | Source zon | Source zone |     | n zone |              |  |  |
| allowinternet     | lan        | ¥           | wan | ¥      | Add and edit |  |  |

7 all configurations are same as rule allow router, except destination is Any zone

| Destination zone | 0 | Device (input)                               |
|------------------|---|----------------------------------------------|
|                  | ۲ | Any zone (forward)                           |
|                  | 0 | 12tpzone: (empty)                            |
|                  | 0 | lan: Ian: 📰 👷 🎡                              |
|                  | 0 | openvpn: (empty)                             |
|                  | 0 | pptpzone: (empty)                            |
|                  | 0 | vpnzone: (empty)                             |
|                  | 0 | wan: wan: 🕎 wan6: 🕎 ifmobile: 🛃 ifmobile2: 🛃 |

8 Repeat step1~7 if you want to allow any other MAC address to access router.

9 Create new forward rules to block all LAN access. Click add and edit...

| New forward rule: |     |   |             |        |              |  |
|-------------------|-----|---|-------------|--------|--------------|--|
| Name Source zone  |     |   | Destination | n zone |              |  |
| blockallrouter    | lan | v | wan         | ¥      | Add and edit |  |

10 Set protocol to any, destination zone to Device, action to drop. Then save & apply

| Rule is enabled            | (2) Disable                                    |
|----------------------------|------------------------------------------------|
| Name                       | blockall_router                                |
| Restrict to address family | IPv4 and IPv6 v                                |
| Protocol                   | Any                                            |
| Match ICMP type            | any 🔻                                          |
| Source zone                | Any zone                                       |
|                            | I2tpzone: (empty)                              |
|                            | ● lan: lan: 要 ⊛ 働                              |
|                            | O openvpn: (empty)                             |
|                            | pptpzone: (empty)                              |
|                            | vpnzone: (empty)                               |
|                            | 🔍 wan: wan: 🕎 wan6: 🕎 ifmobile: 🛃 ifmobile2: 🛃 |
| Source MAC address         | any v                                          |
| Source address             | any *                                          |
| Source port                | any                                            |
| Destination zone           | Device (input)                                 |
|                            |                                                |
|                            |                                                |
|                            | Uztpzone: (empty)                              |
|                            | 🔘 lan: 📰 👷 🕸                                   |
|                            | O openvpn: (empty)                             |
|                            | pptpzone: (empty)                              |
|                            | vpnzone: (empty)                               |
|                            | 🛈 wan: wan: 🕎 wan6: 🕎 ifmobile: 🛃 ifmobile2: 🛃 |
| Destination address        | any 🔻                                          |
| Destination port           | any                                            |
| Action                     | drop 🔻                                         |
| Extra arguments            |                                                |

11 Create rules to block all internet access, all configuration are same as rule block all router except destination is any zone.

| Rule is enable                                    | ed 🚳 Disable                                                                                 |
|---------------------------------------------------|----------------------------------------------------------------------------------------------|
| Nam                                               | ne blockall_internet                                                                         |
| Restrict to address fami                          | ily IPv4 and IPv6 •                                                                          |
| Protoc                                            | ol Any v                                                                                     |
| Match ICMP typ                                    | pe any v                                                                                     |
| Source zor                                        | ne o e                                                                                       |
|                                                   | Intrane: (emply)                                                                             |
|                                                   |                                                                                              |
|                                                   |                                                                                              |
|                                                   | potozone: (empty)                                                                            |
|                                                   | vpnzone: (empty)                                                                             |
|                                                   | 💿 wan: wan: 🕎 wan6: 🕎 ifmobile: 🔎 ifmobile2: 🔎                                               |
| Sauraa MAC addrau                                 |                                                                                              |
| Source MAC addres                                 | ss any v                                                                                     |
| Source addres                                     | ss any *                                                                                     |
| Source po                                         | any any                                                                                      |
| Destination zone                                  | Device (result)                                                                              |
|                                                   | Device (mput)                                                                                |
|                                                   | Any zone (forward)                                                                           |
|                                                   | I2tpzone: (empty)                                                                            |
|                                                   |                                                                                              |
|                                                   | Tan: Tan: 🖉 💥 🖤                                                                              |
|                                                   | Openvpn: (empty)                                                                             |
|                                                   | optpzone: (empty)                                                                            |
|                                                   |                                                                                              |
|                                                   | vpnzone: (empty)                                                                             |
|                                                   |                                                                                              |
|                                                   | 🔘 wan: wan: 🕎 wan6: 🕎 ifmobile: 🔬 ifmobile2:                                                 |
| - <u>19</u> 103 Î                                 | 🔘 wan: wan: 🕎 wan6: 🕎 ifmobile: 🛃 ifmobile2:                                                 |
| )estination address                               | wan: wan: wan6: pitrobile: ifmobile: ifmobile2:                                              |
| )estination address<br>Destination port           | wan: wan: wan6: mail ifmobile: ifmobile2: any any                                            |
| Destination address<br>Destination port           | wan:     wan6:     ifmobile:     ifmobile2:       any                                        |
| Destination address<br>Destination port<br>Action | wan:     wan6:     ifmobile:     ifmobile2:       any     v       any     v       drop     v |

12 Rule list

| Forward           | Packet-torong, interesteeded, baorteader, unknown-teader-type<br>From any host in wan<br>To any host in any zone | limit to 1000 pkts.<br>per second |          |   |
|-------------------|----------------------------------------------------------------------------------------------------|-----------------------------------|----------|---|
| allowrouter       | Any traffic<br>From any host in Jan with source MAC 3C:07:54:76:91:5E<br>To any router IP on this device         | Accept input                      | <b>I</b> | • |
| allowinternet     | Any traffic<br>From any host in Jan with source MAC 3C:07:54:76:91:5E<br>To any host in any zone                 | Accept forward                    | •        | • |
| allowrouter2      | Any traffic<br>From any host in lan with source MAC 00:E0:66:AF:F1:B7<br>To any router IP on this device         | Accept input                      | 1        | • |
| blockall_router   | Any traffic<br>From any host in Ian<br>To any router IP on this device                                           | Discard input                     |          | • |
| blockall_internet | Any traffic<br>From any host in lan<br>To any host in any zone                                                   | Discard forward                   | •        | ÷ |

13 DO NOT create block all rules at first time, we must create allow router at beginning.